## COMO SOLICITAR UM RECURSO OU ALTERAÇÃO

1 – Acesse a plataforma Apporte pelo **COMPUTADOR**, e preferencialmente usando o navegador Google Chrome. (Outros navegadores podem ser incompatíveis)

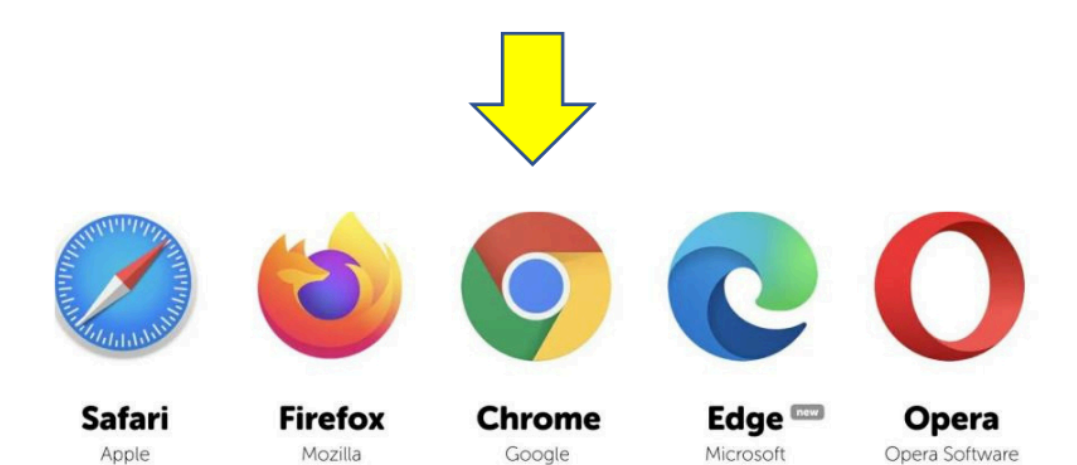

2 – Faça login no sistema Apporte

|                                              | ACESSO        |                                    |
|----------------------------------------------|---------------|------------------------------------|
| Informe seu email e a senha                  | para acessar. |                                    |
| EMAIL                                        |               |                                    |
| executiva@saui.com.br                        |               |                                    |
| SENHA                                        |               |                                    |
|                                              |               |                                    |
| Esqueceu sua senha? <mark>clique aqui</mark> |               |                                    |
|                                              | Sucesso!      | CLOUDFLARE<br>Prisacidade - Jerman |
|                                              |               |                                    |

3 - Acesse a área do realizador, efetuando o login no sistema Apporte. Clique em ACOMPANHAMENTO - Solicitação de recurso/alteração

| Solicitações de                    | Tucch                      | ais de divulgação                                                                             |                                       | aqui para acessar e res       | solver.                                  |     |
|------------------------------------|----------------------------|-----------------------------------------------------------------------------------------------|---------------------------------------|-------------------------------|------------------------------------------|-----|
| aportes<br>4                       | Projete<br>aporta<br>2     | os F<br>idos F                                                                                | Pendências de<br>projetos<br><b>D</b> | Inscrições er<br>editais<br>4 | m Resultados<br>50155 2<br>Publico Cidad | des |
| Projetos cadast                    | rados                      |                                                                                               |                                       |                               |                                          |     |
| PROJETOS<br>EM ANÁLISE<br><b>2</b> | PROJETOS<br>APORTADOS<br>2 | Em correção: <b>0</b><br>Aprovados: <b>0</b><br>Em produção: <b>2</b><br>Em prestação de cont | PROJETOS<br>CANCELADO<br>O            | s PROJEI<br>NÃO CO<br>O       | TOS<br>INTEMPLADOS                       |     |
|                                    |                            | Finalizados: <b>0</b>                                                                         |                                       |                               |                                          |     |

## 4 - Clique em ENVIAR SOLICITAÇÃO

| OPPORTE 🍙 DASHBOARD              | 🕂 SELEÇÃO 🗕 🛯 🖬 ACOMPAN | IHAMENTO → 🛛 ≕,⁄ PRESTAÇÃO DE CON | TAS - 📄 DOCUMENTOS |                       |                          | ۶                | 👤 Olá Kharei |
|----------------------------------|-------------------------|-----------------------------------|--------------------|-----------------------|--------------------------|------------------|--------------|
| Solicitação de recurso/al        | teração                 |                                   |                    | A                     |                          | WIAR SOLICITAÇÃO |              |
| PENDENTE APROVAÇÃO<br><b>O</b>   |                         | INDEFERIDAS<br>1                  |                    | APROVADAS<br><b>3</b> |                          |                  |              |
| Exibir 10 🗸 registros por página |                         |                                   |                    |                       |                          | Buscar           |              |
| STATUS                           | IT PROJETO              | 11 SOLICITAÇÃO                    |                    | LT HISTÓRICO          | ÚLTIMA<br>II ATUALIZAÇÃO | AÇÃO             |              |
|                                  |                         | Nenhum registro                   | encontrado         |                       |                          |                  |              |
| Nenhum registro encontrado       |                         |                                   |                    |                       | Primeiro                 | Anterior Próximo | Último       |

5 - Preencha as informações: Investidor – Projeto – Tipo de Solicitação - Resumo da Solicitação -Motivo – Anexo Documento – Clique em Enviar. Obs: agora é só aguardar o parecer do recurso.

| Enviar solicitação de                         | recurso ou alteração de projeto  | ×     |
|-----------------------------------------------|----------------------------------|-------|
| Investidor:                                   | Prefeitura Municipal de Campinas | ~ 🤶   |
| Projeto solicitante:                          | PROJETO TESTE KHARENN            | ~ 🧲   |
| Tipo de Solicitação:                          | RECURSO                          |       |
| Resumo da<br>Solicitação:                     | SOLICITAÇÃO DE RECURSO           | 3     |
| Motivo:                                       | SOLICITAÇÃO DE RECURSO           | ção   |
| Documento de Solicita;                        | ao assinado:<br>Lolte            |       |
| Formatos permitidos: p<br>Tamanho máximo perm | dfj<br>nitido: 15MB.             |       |
|                                               |                                  | EIMAR |